# Инструкция по регистрации в ЭБС ЛАНЬ

Шаг 1. Заполнить форму регистрации, поставить галочку согласия с условиями использования

| JAH6                            | Регистрация<br>Имя*<br>Анастасия                |
|---------------------------------|-------------------------------------------------|
| Образовательная<br>система ЛАНЬ | Фамилия *<br>Нестерова                          |
| Регистрация в системе           | E-mail *<br>rolminulto@biyac.com                |
|                                 | Пароль*                                         |
|                                 | Пароль *                                        |
|                                 | Соглашаюсь с условиями использования            |
|                                 | Зарегистрироваться ><br>Уже есть аккаунт? Войти |

Шаг 2. Подтвердить email: нужно войти в свой почтовый ящик, найти письмо от <u>noreply@lanbook.ru</u> и перейти по ссылке из письма

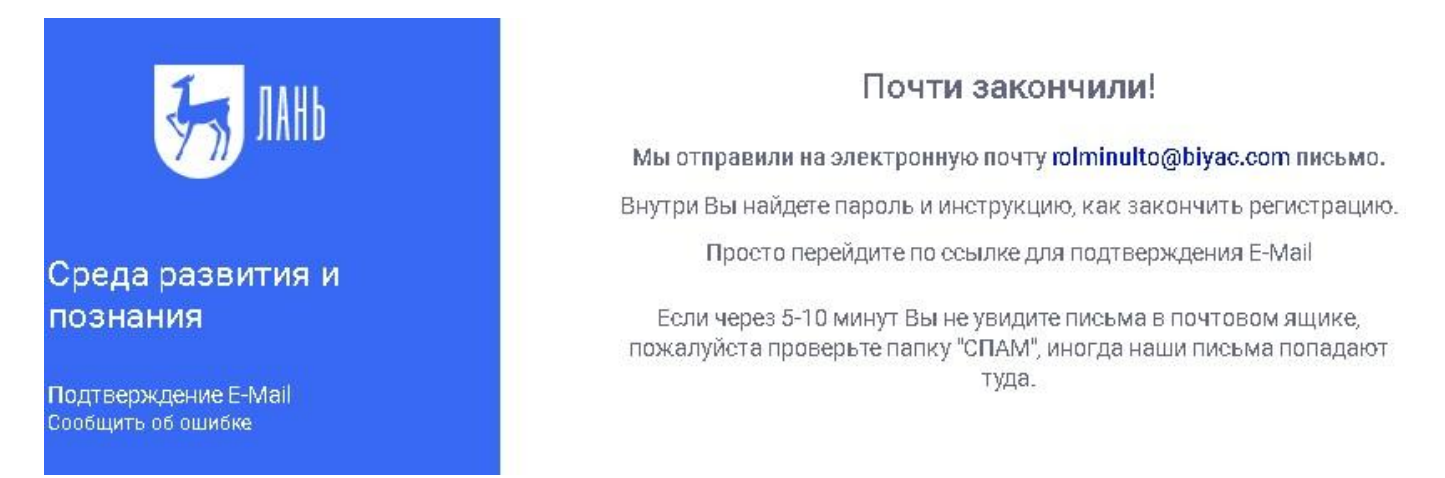

Шаг 3. После переходе по ссылке из письма появляется такое сообщение, жмем «Далее»:

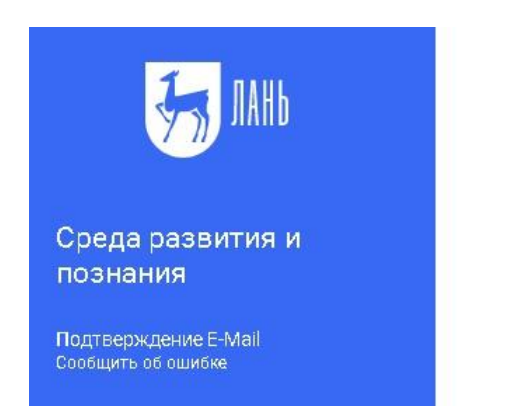

#### Подтверждение E-Mail

Адрес E-Mail успешно подтвержден!

Нажмите далее, и Вы будете перенаправлены в личный кабинет сервиса авторизации.

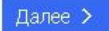

| JAHb                            | Вход в личный кабинет<br>Логин или e-mail *<br>rolminulto@biyac.com |                |
|---------------------------------|---------------------------------------------------------------------|----------------|
| Среда<br>развития и<br>познания | Пароль *                                                            | Забыли пароль? |
| Вход в личный кабинет           | Войти ><br>Нет аккаунта? Зарегистрироваться                         |                |
| Сообщить об ошибке              | или войдите                                                         | ⊧ с помощью    |

Шаг 5. Выбираем свой статус и, если регистрация не с IP подписчика, то нужно выбрать организацию. Если библиотека организации использует детализацию в отчетах, то пользователю еще нужно выбрать подразделение. Студенту нужно будет ввести сразу номер группы.

# Регистрация в ЭБС

Для работы в ЭБС нам необходимо чуть больше информации о Вас. Пожалуйста, заполните поля ниже:

### Пожалуйста, выберите Вашу организацию

Выбрать организацию

#### Статус

Уточните Ваш статус в учебном заведении или организации:

О Обучающийся

🔿 Преподаватель

🔵 Сотрудник

Сохранить и продолжить

#### Шаг 6. Регистрация завершена

Если пользователь регистрировался с подключенных к ЭБС IP-адресов организации (то есть в правом верхнем углу сайта ЭБС видно название организации), то регистрация теперь завершена.

Если пользователь регистрировался удаленно и библиотека организации не использует автоподтверждение заявок от пользователей, то до подтверждения библиотекой заявки пользователь

будет видеть в личном кабинете баннер «Вы на модерации …». Пользоваться подпиской организации пользователь сможет сразу после подтверждения заявки организацией (пользователь получит уведомление по email).

В случае каких-либо вопросов просим сотрудников библиотек обращаться к менеджерам ЭБС ЛАНЬ, а пользователи могут обращаться по адресу, указанному на сайте, <u>ebs@lanbook.ru</u> или отправлять сообщение об ошибке через форму сайта.

## Видео о работе с ЭБС Лань

Мы подготовили для Вас ссылки на видеоролики, которые помогут больше узнать о работе с ЭБС Лань.

- Работа с Текстом в ЭБС Лань подробная видеоинструкция, как пользоваться опциями читалки: переход на страницу, масштабирование и формат отображения текста, скачивание, цитирование, добавление в избранное, поиск по документу, закладки, оглавление, видеорекомендации и полноэкранный режим.
- Поиск в ЭБС ЛАНЬ видеоинструкция о том какими инструментами можно воспользоваться, что бы найти нужные материаллы в ЭБС

Поделитесь видео со своими студентами и преподавателями, чтобы они тоже могли узнать подробнее о работе электронной библиотеки.

Все предложенные видеоролики также доступны пользователям, после регистрации в личном кабинете и на ВК Видео <u>https://vk.com/video/@lanbook</u>

С уважением,

Образовательная система Лань

<u>e.lanbook.com</u>